## How to Install Dell's SSL VPN client – NetExtender – on win 7

## 1. Download NetExtender.Linux.x.x.yyy.x86\_64.tgz

- go to https://sslvpn.demo.sonicwall.com/cgi-bin/welcome
- log in with "demo/password"
- click on NetExtender icon, this will download a .exe with the client, save it

## 2. Install NetExtender

Double click on setup file and follow the procedure and finish installation

## 6. To launch NetExtender, do one of the following:

Click the NetExtender icon

| 😣 🖨 NetExtender                                                                             |             |
|---------------------------------------------------------------------------------------------|-------------|
| <u>N</u> etExtender <u>W</u> indow <u>H</u> elp                                             |             |
| SonicWALL NetExtender                                                                       |             |
|                                                                                             |             |
| Server: vpn.tifrh.res.in;4433 v<br>Username:<br>Password:<br>Domain: LocalDomain<br>Connect |             |
|                                                                                             | © 2016 Dell |

Server : **vpn.tifrh.res.in:4433** Username : **Your Username** Password : **Your Password** Domain : **LocalDomain** 

and Click on connect.

| 🛞 🖨 NetExtender                                                                                                    |
|----------------------------------------------------------------------------------------------------|
| NetExtender <u>W</u> indow <u>H</u> elp                                                                                                    |
| SonicWALL NetExtender                                                                                                    |
| Certificate Viewer                                                                                                    |
| Information you exchange with this site cannot be viewed or changed by others. However, there is a problem with the site's security certificate. |
| self signed certificate                                                                                                    |
| Do you want to proceed?                                                                                                    |
| Accept Cancel Always Trust View Certificate                                                                                                    |
|                                                                                                    |
| 2 🔎 🕒 🛛 © 2016 Dell                                                                                                    |

Click on "Accept"

| 😣 🖨 NetEx   | tender                       |             |
|-------------|------------------------------|-------------|
| NetExtender | <u>W</u> indow <u>H</u> elp  |             |
| Sonic       | WALL NetExtender             |             |
|             |                              |             |
|             | Status Routes DNS            |             |
| 2           | Status: Connected            |             |
|             | Server: 112.133.220.178:4433 |             |
|             | Client IP: 101310            |             |
|             | Sent: 5497 Bytes             |             |
|             | Received: 3748 Bytes         |             |
|             | Duration: 00:00:08           |             |
|             |                              |             |
|             |                              |             |
|             |                              |             |
|             | Disconnect                   |             |
|             |                              |             |
| 2 > 0       |                              | © 2016 Dell |